# Převod JAR souboru do EXE

Abychom nemuseli řešit spouštění JAR souboru ve windows, je možno použít aplikaci, která provede konverzi na EXE. Stále však je nutno mít v počítači, kde se EXE program spouští nainstalovanou Javu.

#### Konverzní aplikace.

| Launch4 | j 3.9                                                                                                    | $\times$ |
|---------|----------------------------------------------------------------------------------------------------|----------|
| 1       | Launch4j 3.9 (http://launch4j.sourceforge.net/)<br>Cross-platform Java application wrapper for creating Windows native executables.                       |          |
|         | Copyright (C) 2004, 2015 Grzegorz Kowal<br>Launch4j comes with ABSOLUTELY NO WARRANTY.                                                                    |          |
|         | This is free software, licensed under the BSD License.<br>This product includes software developed by the Apache Software Foundation (http://www.apache.o | rg/).    |
|         | ОК                                                                                                    |          |

## Postup vytvoření EXE souboru z JAR.

1. V NetBeans v hotovém projektu provedeme vytvoření JAR.

| ·  | Run              | Debug Profile Team Tools Window    | Help      |
|----|------------------|------------------------------------|-----------|
| fa | $\triangleright$ | Run Project (Form_P03)             | F6        |
| _  |                  | Test Project (Form_P03)            | Alt+F6    |
|    | T                | Build Project (Form_P03)           | F11       |
|    | 1                | Clean and Build Project (Form_P03) | Shift+F11 |
|    |                  |                                    |           |

| Out          | put - Form_CV11 (clean,jar) ×                                                             |
|--------------|-------------------------------------------------------------------------------------------|
| $\mathbb{D}$ | compile:                                                                                  |
| N            | Created dir: H:\VYT Geodeti programování\Net_Beans_projekty\Form_CV11\dist                |
| W            | Copying 1 file to H:\VYI Geodeti programování\Net_Beans_projekty\Form_CV11\build          |
|              | Copy libraries to H:\VYT Geodeti programování\Net_Beans_projekty\Form_CV11\dist\lib.      |
| 23           | Building jar: H:\VYT Geodeti programování\Net_Beans_projekty\Form_CV11\dist\Form_CV11.jar |
| 200          | To run this application from the command line without Ant, try:                           |
|              | java -jar "H:\VYT Geodeti programování\Net_Beans_projekty\Form_CV11\dist\Form_CV11.jar"   |
|              | jar:                                                                                      |
|              | BUILD SUCCESSFUL (total time: 1 second)                                                   |
|              |                                                                                           |

### JAR soubor se uloží v adresáři projektu do složky dist

| <b></b>       | £"              |
|---------------|-----------------|
| build         |                 |
| dist          | lib             |
| nbproject     | 🕌 Form_CV11.jar |
| src           | README.TXT      |
| test          |                 |
| build.xml     |                 |
| 📄 manifest.mf |                 |

2. Vytvoříme si složku pro EXE a konfigurační soubory převodu z JAR na EXE

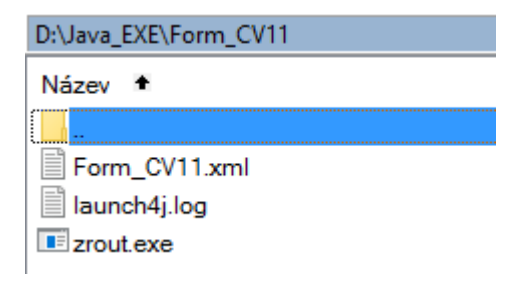

3. Spustíme aplikaci a nastavíme minimální parametry

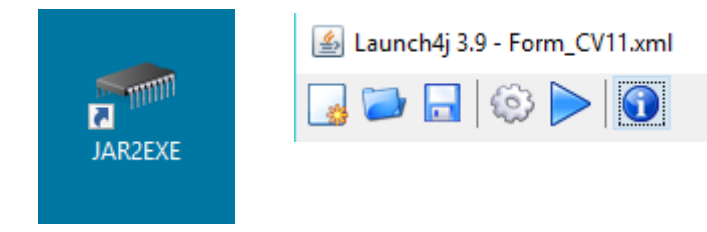

1....adresář a jméno výstupního EXE souboru

2....adresář umístění JAR souboru a jar soubor

| 🛃 Launch4j 3.9 - Form_CV11.xml 🦳 🗌                                                                                                    | $\times$         |
|----------------------------------------------------------------------------------------------------|------------------|
|                                                                                                    |                  |
| Basic         Classpath         Header         Single instance         JRE         Set env. variables         Splash         Version Info         Messages | ;                |
| 1 * Output file: D:\Java_EXE\Form_CV11\zrout.exe                                                                                                    |                  |
| 2 * Jar: T Geodeti programování\Net_Beans_projekty\Form_CV11\dist\Form_CV11.jar                                                                            |                  |
| Dont't wrap the jar, launch only                                                                                                    |                  |
| Wrapper manifest:                                                                                                    | $\triangleright$ |
| Icon:                                                                                                    |                  |
| Change dir:                                                                                                    |                  |
| Command line args:                                                                                                    |                  |
| Process priority:  Normal O Idle O High                                                                                                    |                  |
| Options 🗌 Stay alive after launching a GUI application                                                                                                    |                  |
| Restart the application after a crash                                                                                                    |                  |
| Java download and support                                                                                                    |                  |
| Error title:                                                                                                    |                  |
| Java download URL: http://java.com/download                                                                                                    |                  |
| Support URL:                                                                                                    |                  |
|                                                                                                    |                  |
| Log                                                                                                    |                  |
| Executing: D:\Java_EXE\Form_CV11\zrout.exe                                                                                                    |                  |
|                                                                                                    |                  |
|                                                                                                    |                  |
|                                                                                                    |                  |
|                                                                                                    |                  |

| 🕌 Launch4j 3.9 - For | m_CV11.xml                                                                                                    | _       |          | × |
|----------------------|----------------------------------------------------------------------------------------------------|---------|----------|---|
| J 🔁 🗖 🍥              |                                                                                                    |         |          |   |
| Basic Classpath Hea  | der Single instance JRE Set env. variables Splash Versio                                                                                                  | on Info | Messages |   |
| Header type:         | ● GUI ○ Console ○ JNI GUI (beta) ○ JNI Console (bet                                                                                                    | ta)     |          |   |
| Custom header - link | er options                                                                                                    |         |          |   |
| Object files:        | w32api/crt2.o<br>head/guihead.o<br>head/head.o                                                                                                    |         |          |   |
| 🗌 w32api:            | w32api/libmingw32.a<br>w32api/libgcc.a<br>w32api/libmsvcrt.a<br>w32api/libkernel32.a<br>w32api/libuser32.a<br>w32api/libadvapi32.a<br>w32api/libshell32.a |         |          |   |

Doplníme min JRE verzi se kterou exe bude spuštěn. Tu zjistíme dle verze JDK nainstalovaných NetBeans.

| Netb | curis.     | C:\Program   | n Files\Java    |     |                        |            |                 |              |          |
|------|------------|--------------|-----------------|-----|------------------------|------------|-----------------|--------------|----------|
|      |            | Název 🕈      |                 |     |                        |            |                 |              |          |
|      |            |              |                 |     |                        |            |                 |              |          |
|      |            | jdk1.8.0     | )               |     |                        |            |                 |              |          |
|      |            | jre1.8.0     | _111            |     |                        |            |                 |              |          |
|      |            | jre1.8.0     | _66             |     |                        |            |                 |              |          |
|      |            |              |                 |     |                        |            |                 |              |          |
| ≝>   | Launch4j   | 3.9 - Form_C | W11.xml         |     |                        |            | _               |              | $\times$ |
|      | 2          | 6            |                 |     |                        |            |                 |              |          |
| Basi | c Classp   | ath Header   | Single instance | JRE | Set env. variables     | Splash     | Version Info    | Messages     |          |
|      |            |              |                 |     |                        |            |                 |              |          |
| 1    | Bundled J  | RE path:     |                 |     |                        |            | 🗌 64-bit 🗌      | Fallback opt | tion     |
| _    |            |              |                 |     |                        |            |                 |              |          |
| Sea  | irch optio | ns           |                 | _   |                        |            |                 |              |          |
|      | Min JRE    | version: 1.8 | .0              |     | Prefer public JRE, bu  | it use JDI | K runtime if ne | wer          | $\sim$   |
|      | Max JRE    | version:     |                 |     | First 64-bit, then 32- | bit        |                 |              | $\sim$   |
|      |            |              |                 |     |                        |            |                 |              |          |

| About >                                                                                                    |
|----------------------------------------------------------------------------------------------------|
| NetBeans IDE 8.0.2                                                                                                    |
| www.netbeans.org<br>NetBeans IDE and NetBeans Platform are based on software from netbeans.org,<br>which has been dual licensed under the Common Development and Distribution<br>License (CDDL) and the GNU General Public License version 2 with Classpath<br>exception. For more information, please visit www.netbeans.org. |
| Product Version: NetBeans IDE 8.0.2 (Build 201411181905)<br>Updates: NetBeans IDE is updated to version NetBeans 8.0.2 Patch 2<br>Java: 1.8.0; Java HotSpot(TM) Client VM 25.0-b70                                                                                                    |
| Runtime: Java(TM) SE Runtime Environment 1.8.0-b132<br>System: Windows 8 version 6.2 running on x86; Cp1250; cs_CZ (nb)<br>User directory: C:\Users\solnicky.SKOLA\AppData\Roaming\NetBeans\8.0.2<br>Cache directory: C:\Users\solnicky.SKOLA\AppData\Local\NetBeans\Cache\8.0.2                                               |
| Close                                                                                                    |

## 4. Uložíme nastavení a vytvoříme EXE soubor.

Uložení nastavení...

| 🕌 Launo | :h4j 3. | 9 - Foi | rm_C\            | /11.xml                    |  |
|---------|---------|---------|------------------|----------------------------|--|
| 3       |         | 3       | $\triangleright$ | $\textcircled{\textbf{i}}$ |  |

| 🛓 Save           |                                                                                                    | × |
|------------------|----------------------------------------------------------------------------------------------------|---|
| Save <u>i</u> n: | : 📴 Form_CV11 🧹 🦻 📴 🖬 🗸                                                                                 |   |
| Naposledy o      | Form_CV11                                                                                               |   |
| Plocha           |                                                                                                    |   |
| Dokumenty        | File name:     Form_CV11.xml     Save       Files of type:     Iaunch4j config files (.xml, .cfg)     V |   |

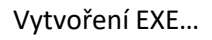

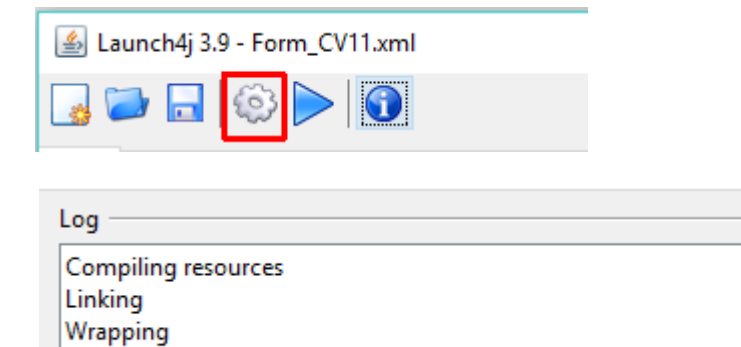

Successfully created D:\Java\_EXE\Form\_CV11\zrout.exe

Zkušební spuštění EXE...

| 🛃 Launch4j 3.9 - Form_CV11.xml |
|--------------------------------|
| 😼 🗁 🗖 🏟 🍋                      |